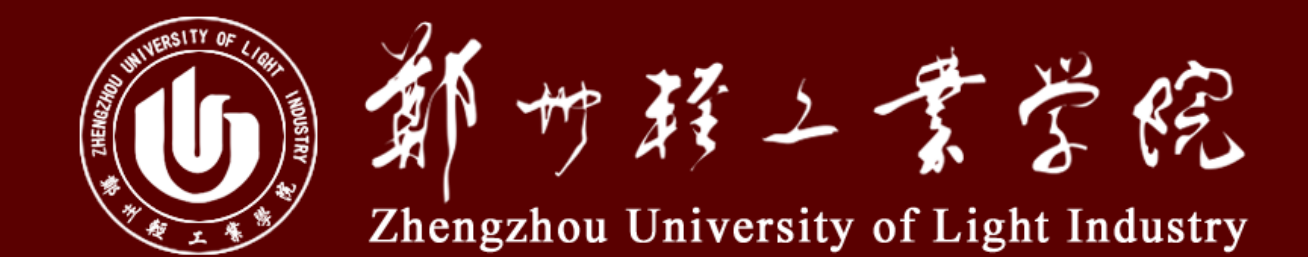

# 2017年郑州轻工业学院迎新系统使用培训

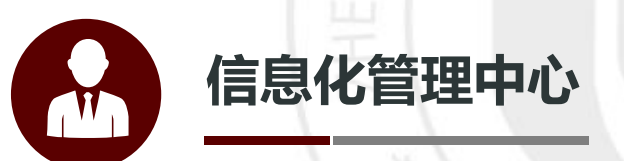

## 目录 CONTENTS

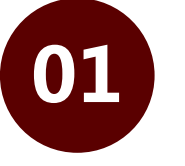

迎新和宿管系统的登录方式

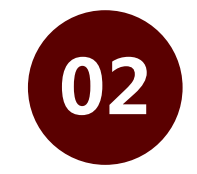

迎新系统的使用

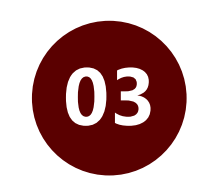

宿管系统的使用

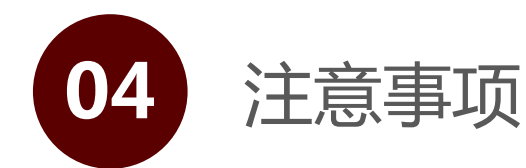

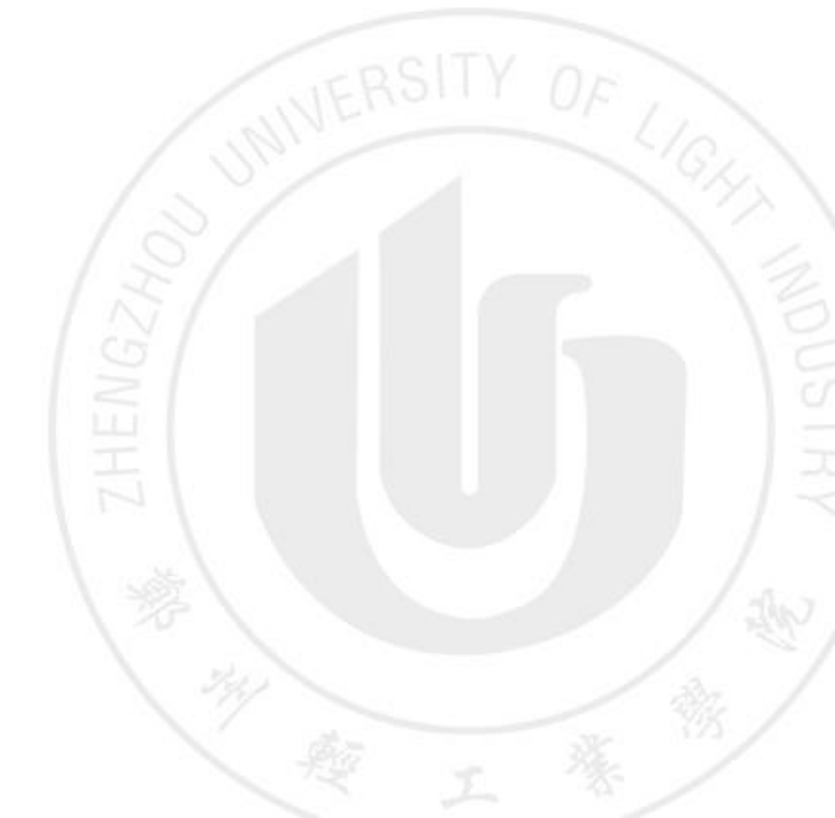

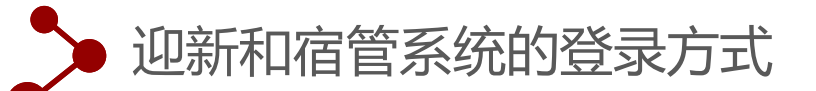

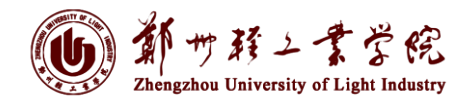

由信息门户登录->网上办事大厅->应用中心 如图:

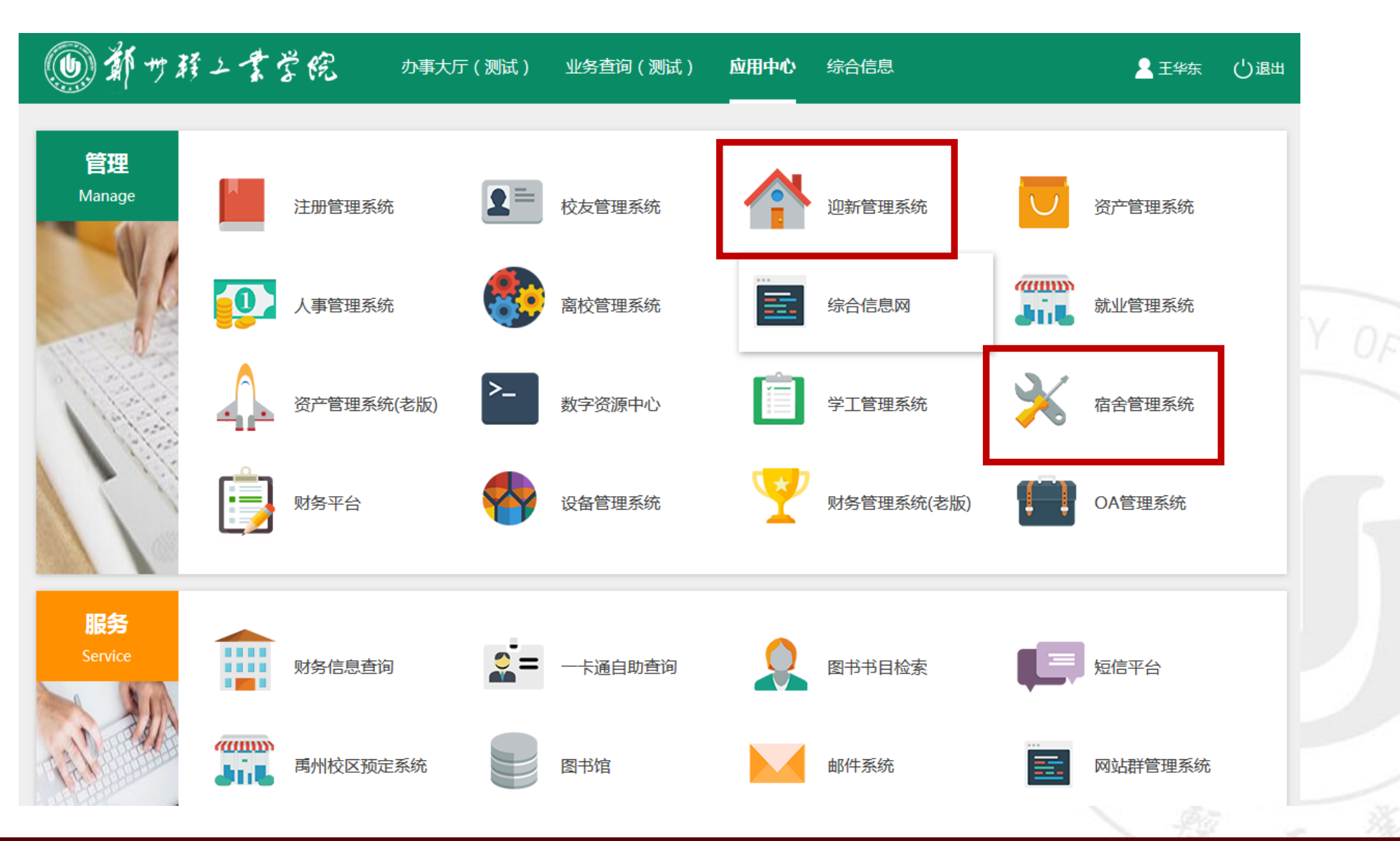

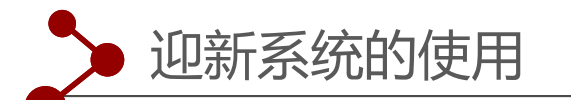

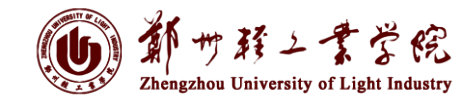

## 进入迎新界面->选择迎新办理

欢迎您:王华东 迎新网站 站内消息 选择风格 个人设置 退出登录 鄧ッ联ムま常院迎新系统 校内搜索

新结果查询学生服务管理 + 添加页面

迎新流程图

迎新公告 ▼ 系统管理 迎新管理 迎新数据准式 迎新办理

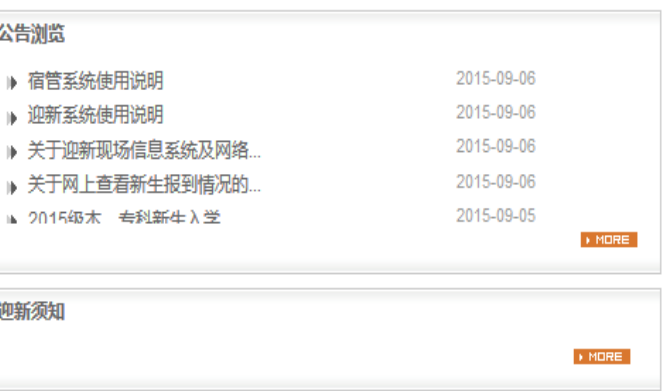

#### 帮助说明

迎新须知

公告浏览

郑州轻工业学院迎新使用说明(校领导).doc

郑州轻工业学院迎新使用说明(学生).doc

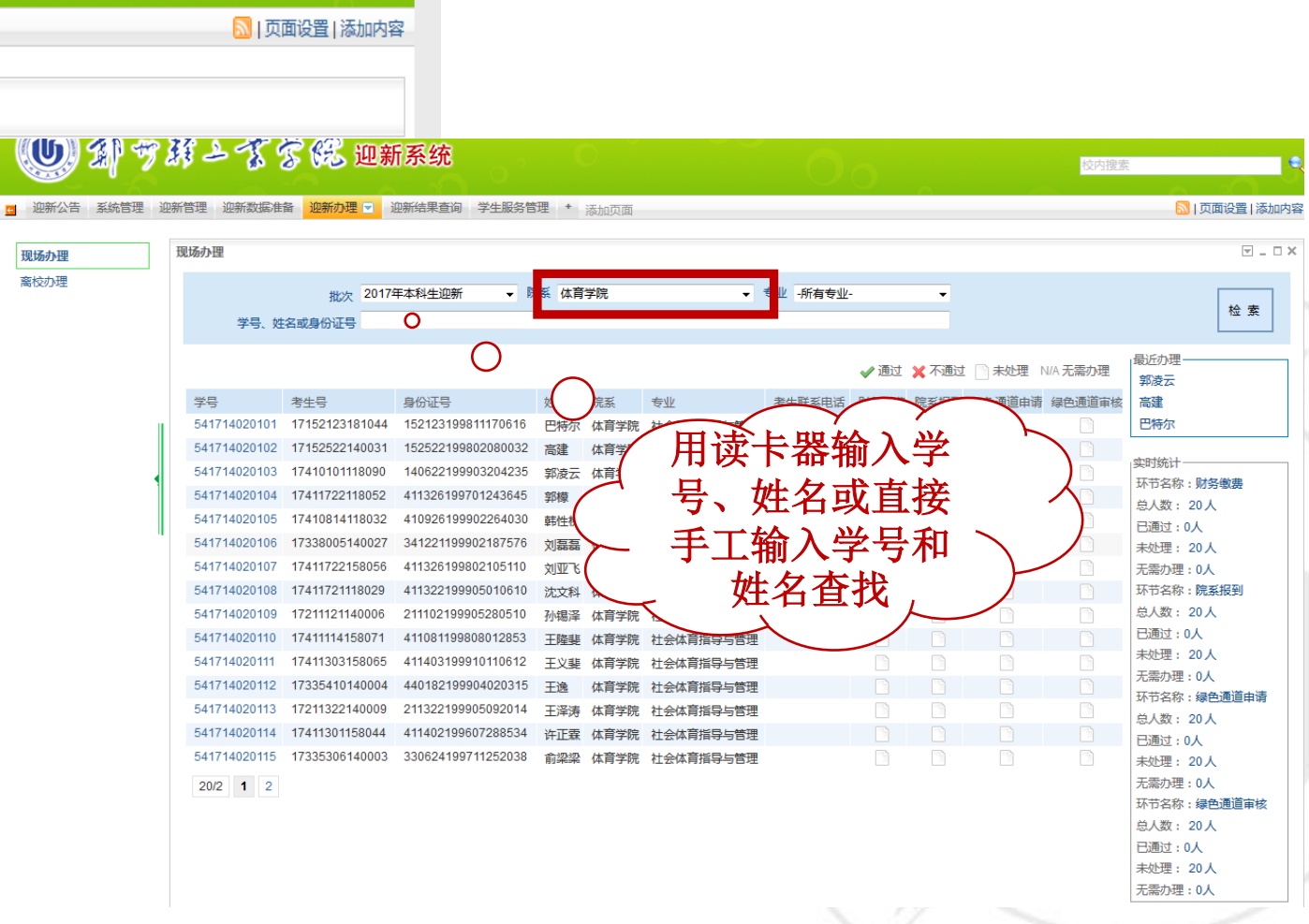

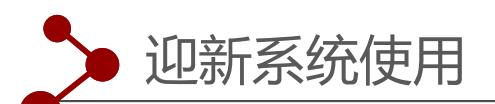

## 迎新系统分三种情

况:

- 一、学费<mark>已经划扣</mark>的学生;
- 二、学费未划扣,计划到

校后交费同学;

三、走绿色通道学生。

迎新系统操作界面

如图:

## (1) 新す群ニまぞ院 四新系统

**现场办**理 离校办理

□ 迎新公告 系统管理 迎新管理 迎新数据准备 迎新办理 □ 迎新结果查询 学生服务管理 \* 添加页面

|          | 批次 2017年本和         | 斗生迎新 ▼ 阮条 体育学院  | ◆ 专业     | -所有专业-  | •                  |        |        |      |                 |              | 14 李                |
|----------|--------------------|-----------------|----------|---------|--------------------|--------|--------|------|-----------------|--------------|---------------------|
|          | 学号、姓名或身份证号         |                 |          |         |                    |        |        |      |                 |              |                     |
|          | 쑷믄                 | 541714020101    |          | 老牛号 1   | 7152123181044      |        |        | 姓名   | 巴特尔             |              | 最近办理                |
|          |                    | 周               |          | 日族初     | 総会施                |        |        | 加減   | は音学院            |              | 郭凌云                 |
|          | 专业                 | 75<br>社会体育指导与管理 |          | 10400 × | +会体育17-01          |        |        | 政治面貌 | 共吉团员            |              |                     |
| 파난호로구    | 出生日期               | 1998-11-17      | 身        | 的证号 1   | 152123199811170616 |        |        | 年级   | 2017            |              |                     |
| 照片習兀     | 生源地                | 内蒙古自治区          | 考生即      | 孫电话     |                    |        |        | 宿舍区  |                 |              | 环节名称:财务缴费           |
|          | 楼宇                 |                 |          | 房号      |                    |        |        | 床号   |                 |              | 总人数: 20人            |
|          |                    |                 |          |         |                    |        |        |      |                 |              | 已通过:0人<br>去外理:20人   |
| ▶财务缴费    |                    | 保存办理            |          |         |                    |        |        |      | ■办理情况           |              | * 无需办理:0人           |
|          |                    |                 |          |         |                    |        |        |      | > 灯券处           |              | 环节名称:院系报到           |
| 收费标准     |                    | 应收金额            | 已缴金额     | 缓缴金额    | 免缴金额               | 待收     | 现场缴费金额 |      | 別 労働数<br>■ 防変振動 | ♥刊が理         | 总人数: 20人 已通过:0人     |
|          | 忌收费                | 5950 0          | 0.0      | 0.0     | 0                  | 5930.0 | 5930.0 |      | 院系报到            | 〇可办理         | 未处理: 20人            |
|          |                    | 5930.0          | 0.0      | 0.0     | 0.0                | 5930.0 |        |      | 院系报到点           | C - JAJAE    | 无需办理:0人             |
| 父歌方式: 兆3 | 至 5930.0 POS机 0    |                 |          |         |                    |        |        |      | 绿色通道申请          | ○可办理         | 总人数: 20人            |
| 待收总金额为:  | 5930.0 其中0.0为非必缴金额 |                 |          |         |                    |        |        |      | ▶学生处            | _            | 已通过:0人              |
|          |                    |                 |          |         |                    |        |        |      | 绿色通道审核          | 暂不可以办理 🕕 必须先 | 未处理: 20人<br>无需办理:0人 |
| ▶院系报到    |                    | 油討 不通过          |          |         |                    |        |        |      |                 | 完成绿色通道由请环节   | 环节名称:绿色通道           |
|          |                    |                 |          |         |                    |        |        |      |                 |              | 总人数: 20人            |
| 🔤 收验通知书  | (必办)               | 通过 不通过          |          |         |                    |        |        |      |                 |              | 未处理: 20人            |
|          |                    |                 |          |         |                    |        |        |      |                 |              | 无需办理:0人             |
| □ 发放校园卡  |                    | 通过 不通过          |          |         |                    |        |        |      |                 |              |                     |
|          |                    | ABAS I NEAL     |          |         |                    |        |        |      |                 |              |                     |
|          |                    |                 |          |         |                    |        |        |      |                 |              |                     |
| ▶绿色通道申请  |                    | 保存办理            |          |         |                    |        |        |      |                 |              |                     |
|          |                    |                 |          |         |                    |        |        |      |                 |              |                     |
| 申请原因:家家  | 窿经济困难 ▼            |                 |          |         |                    |        |        |      |                 |              |                     |
|          |                    |                 |          |         |                    |        |        |      |                 |              |                     |
|          |                    |                 |          |         |                    |        |        |      |                 |              |                     |
| 说明:      |                    |                 |          |         |                    |        |        |      |                 |              |                     |
| 收费标准     | 应缴金额               | 实缴金额            | 未缴金额     |         | 欠费                 | 金额     | 免缴金额   |      |                 |              |                     |
| 总收费      | 5,930.00           | 0.00            | 5,930.00 |         | 0                  | 全部欠费   | 0 全部   | 的免缴  |                 |              |                     |
| 合计       | 5,930.00           | 0.00            | 5,930.00 |         | 0.00               | J      | 0.0    |      |                 |              |                     |
|          |                    |                 |          |         |                    |        |        |      |                 |              |                     |
| ▶绿色逋追审核  |                    | 通过 不通过          |          |         |                    |        |        |      |                 |              |                     |
| 暂不可办理    |                    |                 |          |         |                    |        |        |      |                 |              |                     |
| 以须生会战,结合 | 通道由语               |                 |          |         |                    |        |        |      |                 |              |                     |

欢迎您:王华东 迎新网站 站内消息 选择风格 个人设置 退出登

🔝 | 页面设置 | 添加内容

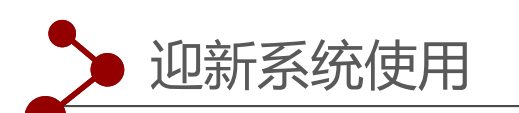

一、学费已经划扣 的学生,财务缴费 是**已办理**状态,绿 色通道全部是无需 **办理**状态,办理人 员只办理"院系报 到"即可,如图:

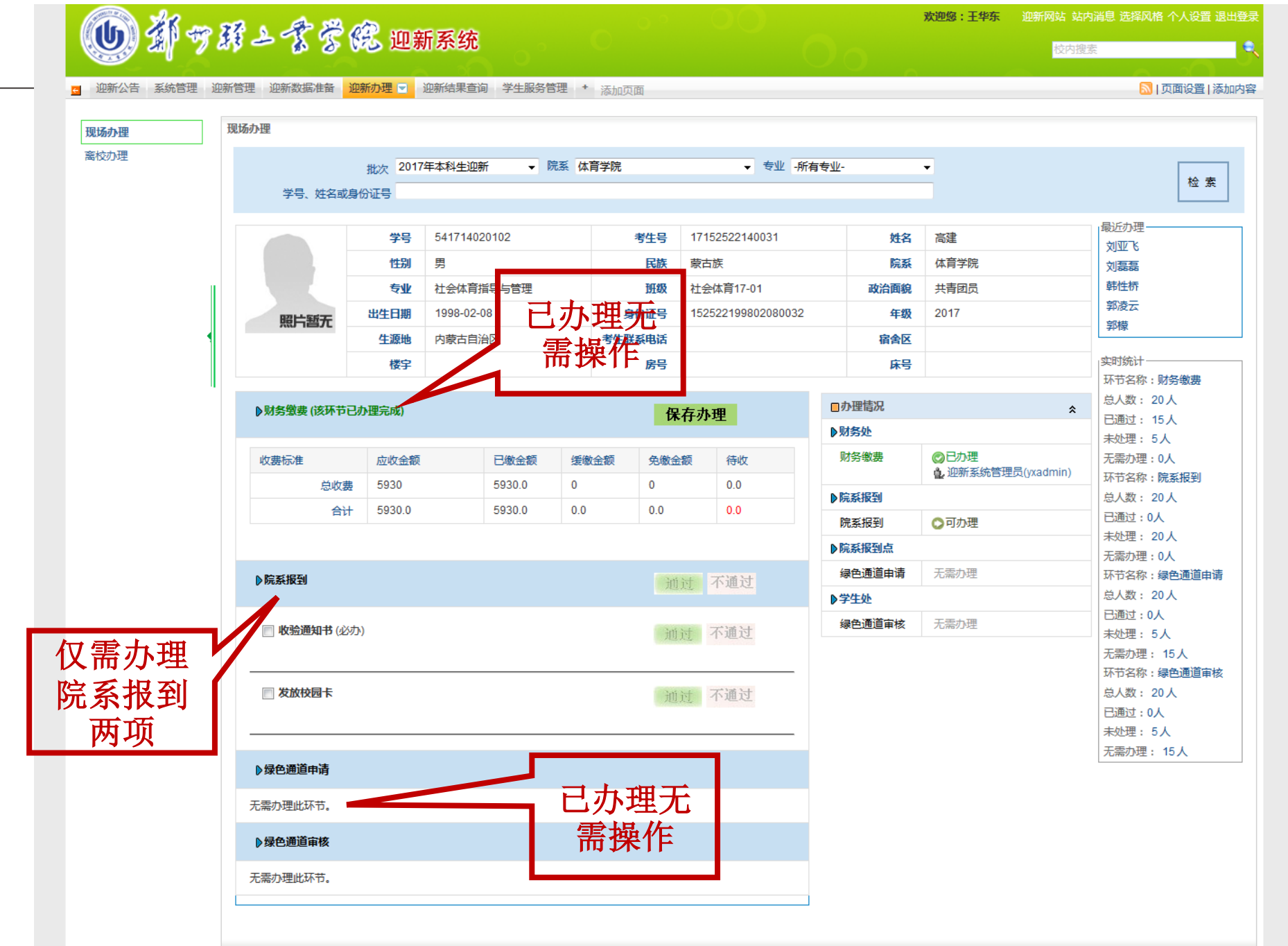

站点地图 版权所有 2011 郑州轻<u>工业</u>学院

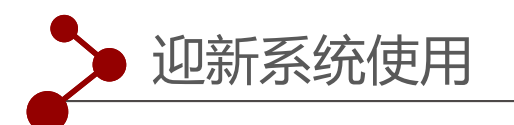

二、学费未划扣,计划到 校缴费办理的学生, 需先 在财务报到栏点击"保存 办理","现场缴费金额" 和"缴费方式"的金额, 请务必不要更改。直接点 击"保存办理"。如图:

现场办理 离校办理

#### 御前 都世経上素学院 🔟 都づ野とまぞ院 迎新系统 系统管理 迎新管理 迎新数据准备 迎新办理 💌 迎新结果查询 学生服务管理 \* 添加页面 ◎ | 页面设置 | 添加内容 现场办理 批次 2017年本科生迎新 ▼ 院系 体育学院 - 专业 所有专业 • 检索 学号、姓名或身份证号 最近办理 541714020101 17152123181044 学문 考生号 姓名 巴特尔 郭凌云 体育学院 性别 用 民族 达斡尔 高建 巴特尔 社会体育指导与管理 班级 共青团员 专₩ 社会体 保存办理 1998-11-17 身份证号 15212 2017 出生日期 照片暂无 实时统计-考生联系电话 生源地 内蒙古自治区 环节名称:财务缴费 人数: 20人 楼宇 通过:0人 金额默认 处理: 20人 ▶财务缴费 保存办理 需办理:0人 「节名称:院系报到 财务缴费 可办理 总人数: 20人 收费标准 应收金额 已創会創 细緻全额 免缴金额 待收 现场缴费全 已通过:0人 总收费 5930 5930.0 5930.0 ▶院系报到 未处理: 20人 院系报到 ○可办理 合计 5930 ( 0.0 0.0 0.0 5930.0 无需办理:0人 ▶院系报到点 环节名称:绿色通道申请 交款方式: 现金 5930.0 POS机 0 总人数: 20人 绿色通道申请 可か理 待收总金额为: 5930.0 其 已通过:0人 ▶ 学生处 未处理: 20人 金额默认 绿色通道审核 暂不可以办理 🕦 必须先 无需办理:0人 环节名称:绿色通道审核 ▶院系报到 「通过 完成绿色通道申请环节 总人数: 20人 已通过:0人 📄 收验通知书 (必办) 通过 不通过 未处理: 20人 无需办理:0人 ■ 发放校园卡 通过 不通过 ▶绿色通道申请 保存办理 申请原因:家庭经济困难 🔻 说明: 未缴金额 收费标准 应缴全额 **空働全額** 欠弗全新 免缴全额 0.00 5,930.00 5,930.00 首此弗 0 全部欠费 0 全部免缴 승计 5,930.00 0.00 5 930 00 0.00 0.0 ▶绿色通道审核 通过 不通过 暂不可办理 必须先完成:绿色通道申请

站点地图 版权所有 2011 郑州轻丁业学院

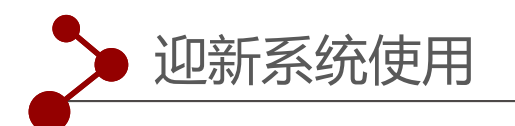

二、财务"**缴费保存**"办 理后,"**绿色通道**"相关 栏目自动显示无需办理, 此类学生只办理"院系报 **到**"相关项目即可。如图: 离仪小埋

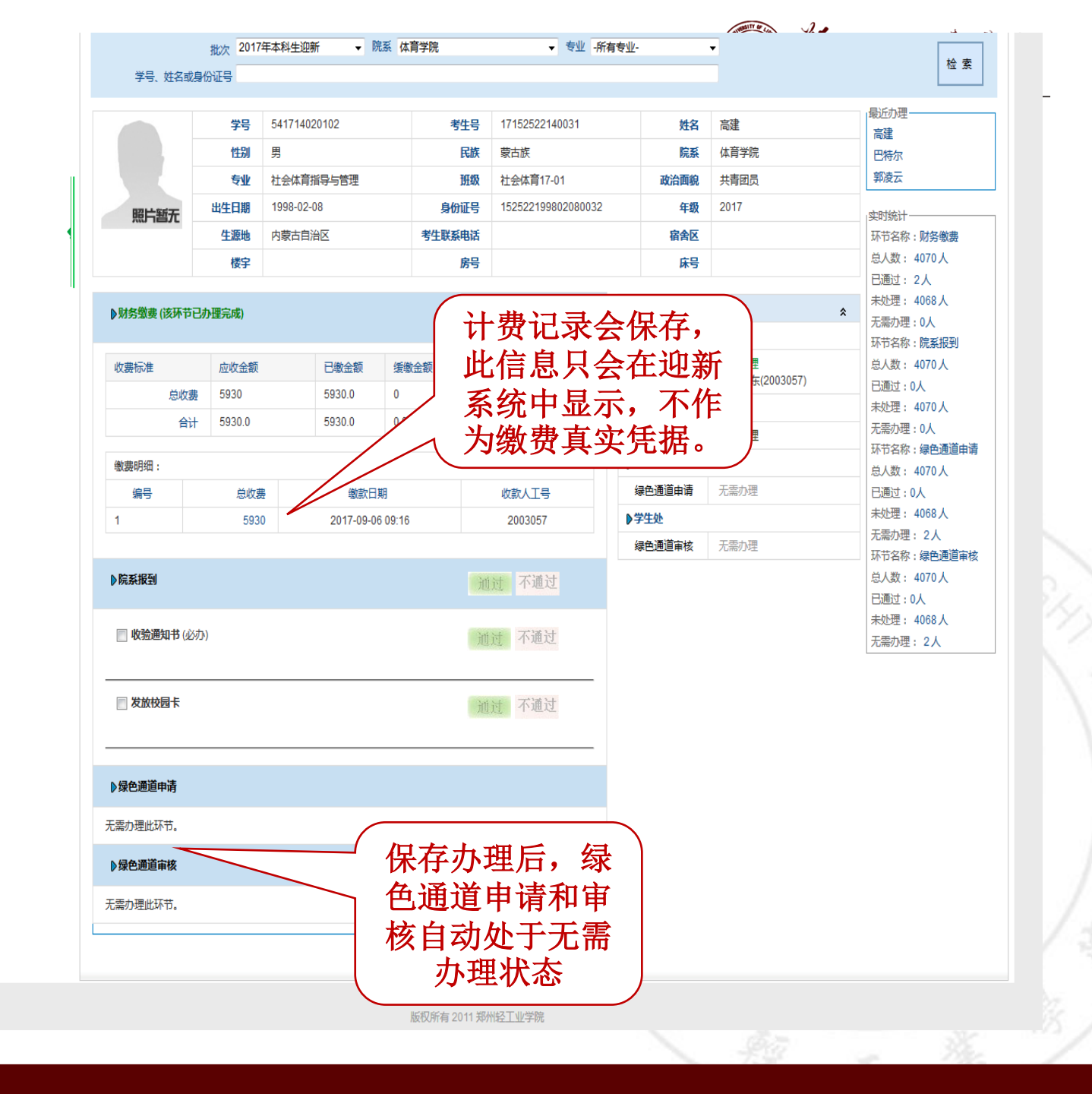

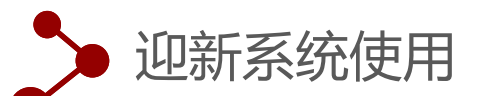

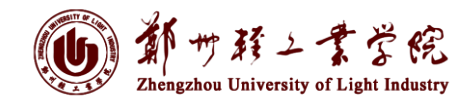

三、走绿色通道的学生,分"**部分 缴费**"和"**全未缴费**"两种情况。

## 绿色通道申请

1、全未缴费办理绿色通道

直接办理"绿色通道申请", 欠费金额栏填写"未缴金额"数, 然后"保存办理",进入审核页 面,

| 收验通知书       | (必办)                                |               | 通过 不通过     |                        |                 |          |
|-------------|-------------------------------------|---------------|------------|------------------------|-----------------|----------|
| 发放校园卡       |                                     | (             | 通过 不通过     |                        |                 |          |
| 录色通道申请      | (该环节已办理完成)                          | l             | 保存办理       |                        |                 |          |
| 请原因:家       | 庭经济困难 🔻                             |               |            |                        |                 |          |
| 家庭困         | 唯                                   |               | 真写申<br>青原因 |                        |                 |          |
| 收费标准        | 应缴金额                                | 实缴金额          | 未缴金额       |                        | 欠费金额            | 免缴金额     |
| 总收费         | 5,930.00                            | 0.00          | 5,930.00   |                        | 5930 全部欠费       | 0 全部统    |
| 合计          | 5,930.00                            | 0.00          | 5,930.00   |                        | 5,730.00        | 0.0      |
| 录色通道审核      |                                     |               | 通过 不通过     |                        | $\neg$          | _        |
|             |                                     |               |            | 欠缴全额                   | i. 百接手          | 5        |
| 家庭困         |                                     | 事"保友办理        | " -        | て統立の                   | () 且及 J<br>市占土4 | <b>x</b> |
| 明:          | 「」「「」「」「」「」「」「」」「」」「」」「」」「」」「」」「」」」 | <b>言进入审核</b>  | 2          | <b>工個八,</b><br>部欠款,    | <u></u> 自动输入    |          |
|             | 应缴金额                                | <b>立</b> 衛全55 | 未缴金额       | <b><b><b></b> </b></b> | 岳幽全麵            | 操作       |
| 收费标准        |                                     | 0.00          | 5 020 00   | 5030                   | 部位年 0 今部        | 合例 法公式通知 |
| 收费标准<br>总收费 | 5,930.00                            | 0.00          | 5,950.00   | 3330 1                 |                 | 加以小連込    |

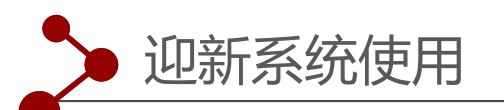

#### () 新サ科ンま学院 Zhengzhou University of Light Industry

## 绿色通道申请

2、部分未缴费办理绿色通道

直接办理"**绿色通道申请**", 欠费金额栏填写"**未缴金额**"数, 然后"**保存办理**",进入审核页 面,

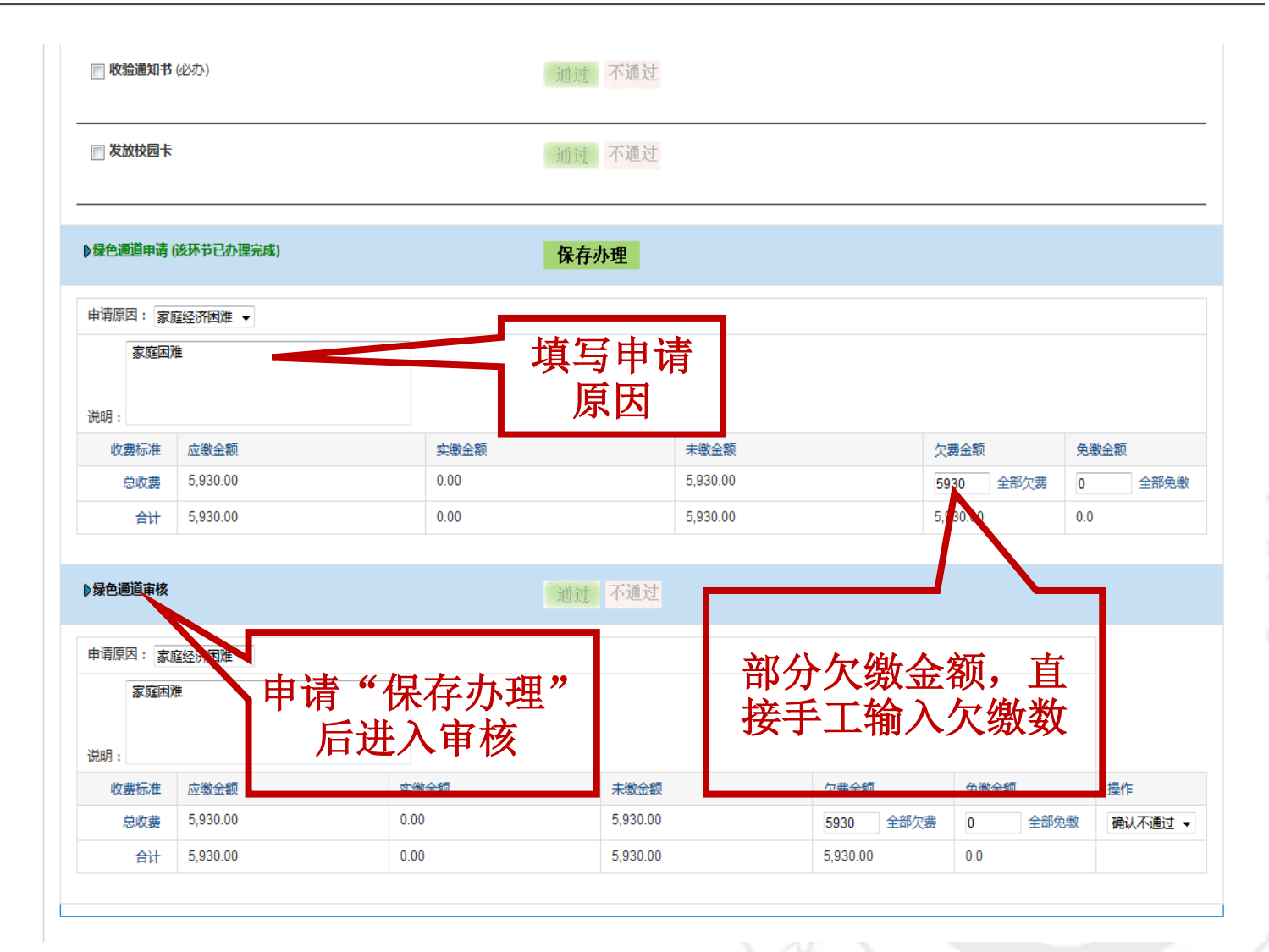

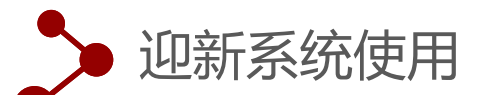

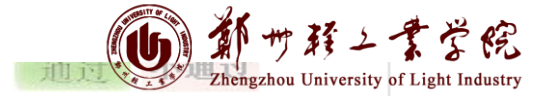

## 绿色通道审核

在审核页面"操作"栏选择 "确认通过",然后点击 "通过"按钮,完成绿色通道 "审核"操作。"院系报 到",按正常情况处理。

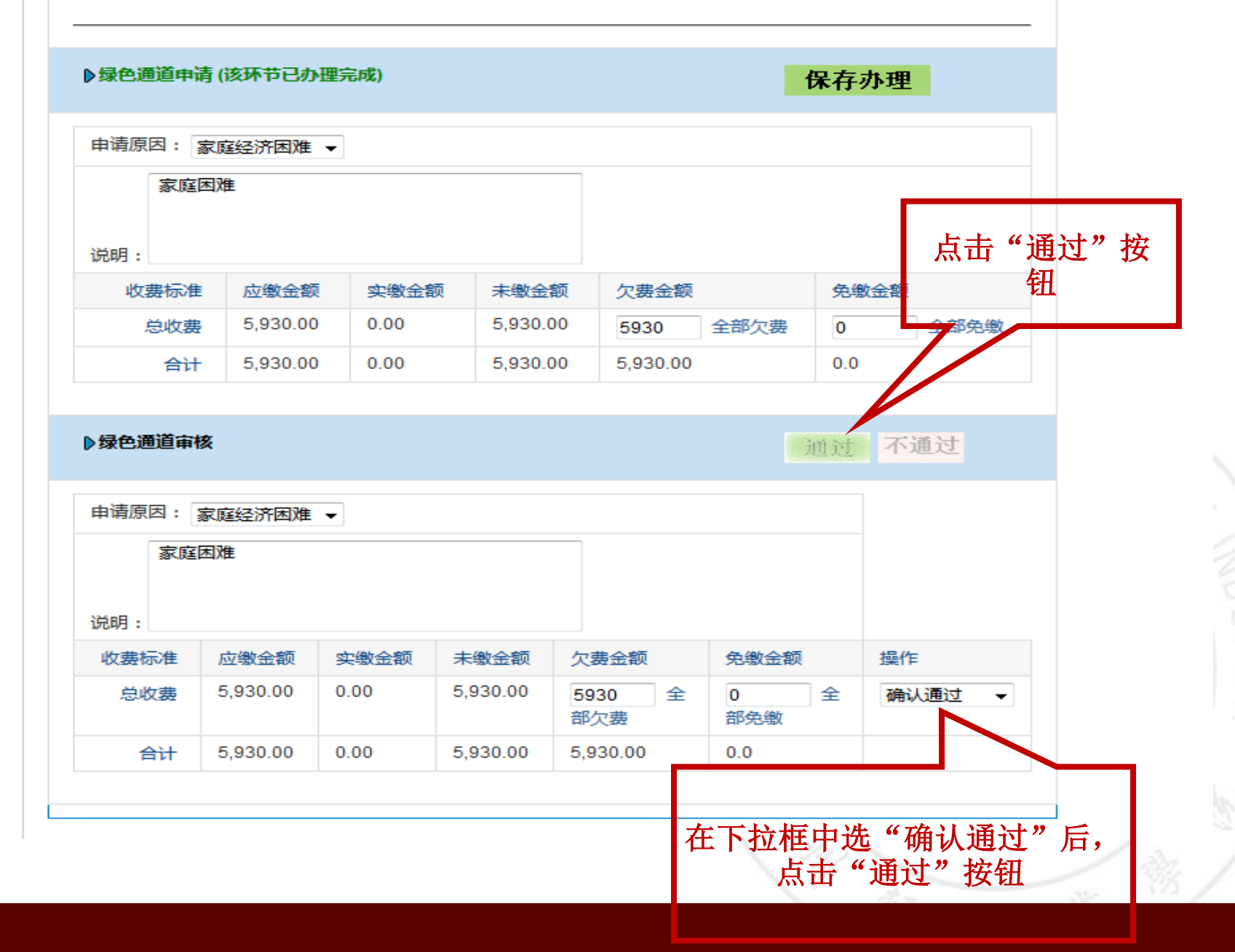

迎新系统使用 绿色通道审核后的页面 "绿色通道"操作操作完成页面 ▶绿色通道申请(该环节已办理完成) 保存办理 申请原因:家庭经济困难 👻 "院系报到",按正常情况 家庭困难 说明: 收费标准 应缴金额 实缴金额 未缴金额 欠费金额 免缴金额 总收费 5,930.00 0.00 全部免缴 0.00 全部欠费 0 5930 合计 5,930.00 0.00 0.00 5,930.00 0.0 ▶绿色通道审核(该环节已办理完成) 申请原因: 家庭经济困难 ▼ 家庭困难 绿色通道审核后的页面 说明: 收费标准 应缴金额 实缴金额 未缴金额 欠费金额 免缴金额 操作

如图:

处理。

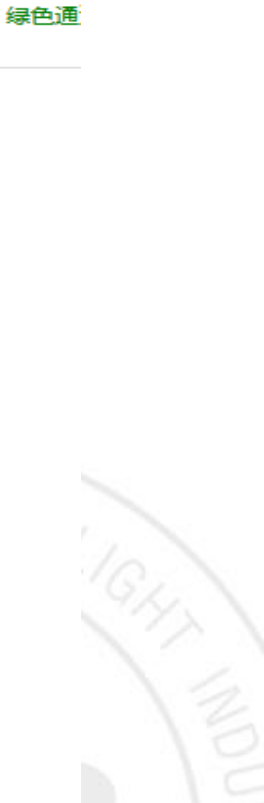

サギン素学院

Zhengzhou University of Light Industry

通过 不通过 5,930.00 0.00 0.00 总收费 5930 全 0 全 确认通过 -部欠费 部免缴 5,930.00 0.00 0.00 5,930.00 0.0 合计

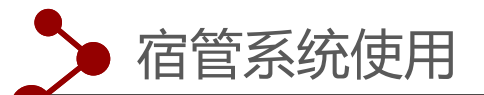

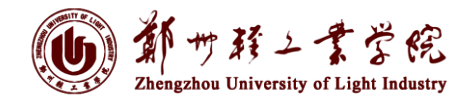

## 1、注意切换身份到<mark>院系宿舍分配人员</mark>

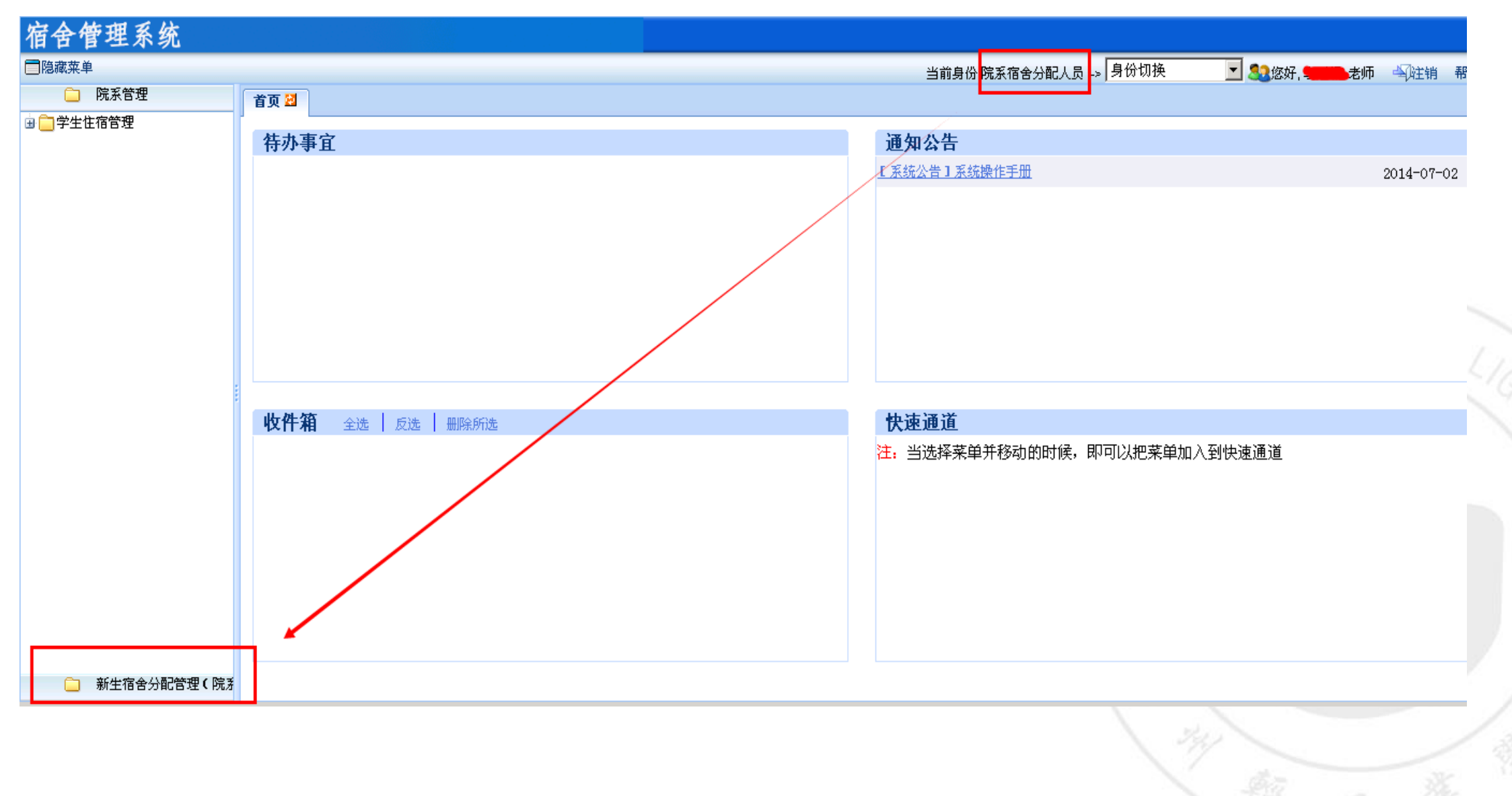

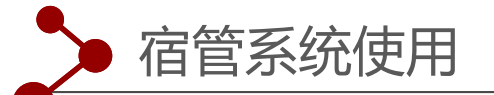

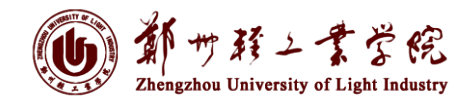

主筆

## 宿舍分配管理

|         | 宿舍管理系统                      |         |           |                |             |               |              |                      |        |    |         |      |             |        |                 |            |
|---------|-----------------------------|---------|-----------|----------------|-------------|---------------|--------------|----------------------|--------|----|---------|------|-------------|--------|-----------------|------------|
|         | <b>●</b> 隐藏菜单               |         |           |                |             |               |              |                      |        |    | 当前身份    | 院系宿  | 舍分配人员 -> 身份 | 闭换     | ▼ 🎎您好, 💶        | 老师 🕰 注销 帮助 |
|         |                             | 首页      | : 🛛 🗍     | 新生宿舍分配         | 紀管理(院)      | 轰) 🛃          |              |                      |        |    |         |      |             |        |                 |            |
|         | 新生宿舍分配管理(院                  | 方<br>自动 | カ分配       | 手动分配           | <b>又</b> 导出 |               |              |                      |        |    |         |      |             |        |                 |            |
|         | ₩₩₩ 新生宿舍分配管理(院系)            | 1       |           |                | L3<br>握·    | 作             | 批次名称         |                      |        |    | 批次类别    |      | 分配类别        | 面向性别   | 而向层次            | 面向学生年级     |
|         |                             |         |           |                |             |               |              |                      |        |    | * *     |      | ゆる八田        |        | <u></u><br>士士刘兴 |            |
|         |                             |         | -         | <u> </u>       | 1111调整 甲    | 请情况 宣看房源      | 2014级女生批次    |                      |        |    | 老师女排    |      | 院系分配        | X      | <b>本专科子</b> 王   | 2014       |
|         |                             |         |           | 查看分            | 酒调整 申       | 请情况 查看房源      | 2014级男生批次    |                      |        |    | 老师安排    |      | 院系分配        | 男      | 本专科学生           | 2014       |
| 宿       | 舍管理系统                       |         |           |                |             |               |              |                      |        |    |         |      |             |        |                 |            |
| ■隐      | 蔵菜单                         |         |           |                |             |               |              |                      |        |    | 当前身     | 份:院家 | 系宿舍分配人员 →   | 身份切换   | 🗾 🏖您好           | , 🚛 老师 🛶   |
|         |                             | 首页      | 3         | <b>「生宿舍分</b> 」 | 記管理(科       | 完系) 🔛         |              |                      |        |    |         |      |             |        |                 |            |
| <b></b> | → 新生伯告分配合理(阮永) 新生宿舍分配管理(阮系) | 批次名     | 称:20      | 14级女生          | 批次 年級       | 【:2014 面向性别:女 | 面向层次:本专利     | <b>特学生</b>           |        |    |         |      |             |        |                 |            |
|         |                             | 学生:     | :         |                | 院系:         | ✓ ▲ 查询        | ② 重置         |                      |        |    | 导出 房间号  |      | 院系          | ~ #    | 🗋 查询 🛛 🤿 重置     |            |
|         |                             | 1       | 学号        |                | 姓名          | 培养层次          | 性别           | 入学日期                 |        | 1  | 校区      | Л    | 宿舍区         | 宿舍楼    | 房间号             | 总床位数       |
|         |                             | ☑       | 54140     | 01040123       | 李雯雯         | 本专科学生         | 女            | 2014090 📤            |        |    | 东风校区    | ~    | II          | 附3#    | 1006            |            |
|         |                             |         | 54140     | 01040147       | 杨怡菲         | 本专科学生         | 女            | 2014090 <sup>.</sup> |        |    | 东风校区    |      | 三区          | 附3#    | 1007            |            |
|         |                             |         | 54140     | 01040217       | 黄米料         | 本专科学生         | 女            | 2014090 <sup>.</sup> |        |    |         |      |             |        |                 |            |
|         |                             |         | 54140     | 01040220       | 金颖          | 本专科学生         | 女            | 2014090              |        |    |         |      |             |        |                 |            |
|         |                             |         | 54140     | 01040232       | 逮琦          | 本专科学生         | 女            | 2014090 <sup>.</sup> | /\ma 1 | 2  |         |      |             |        |                 |            |
|         |                             |         | 54140     | 01040253       | 张红丽         | 本专科学生         | 女            | 2014090              | 25°AC  | -1 |         |      |             |        |                 |            |
|         |                             |         | 54140     | 02070102       | 白玉晴         | 本专科学生         | 女            | 2014090              |        |    |         |      |             |        |                 |            |
|         |                             |         | 54140     | 02070113       | 黄慧杰         | 本专科学生         | 女            | 2014090              |        |    |         |      |             |        |                 |            |
|         |                             |         | 54140     | 02070116       | 蒋丹          | 本专科学生         | 女            | 2014090 <sup>.</sup> |        |    |         |      |             |        |                 |            |
|         |                             |         | 54140     | 02070120       | 李楠          | 本专科学生         | 女            | 2014090              |        |    |         |      |             |        |                 |            |
|         |                             | 1       | 5 A 4 A 1 | 0070404        | 本亚          | 术去科学生         | <del>*</del> | 2014000              |        | •  |         |      |             |        |                 | F          |
|         |                             |         | ◀ │第      | 1 页,共1         | 页   🕨 🕨     | 🛯 🔷 🛛 🔑 自定义查询 |              | 共 18 行               |        |    | ◀   第 1 | 页,共1 | 页  🕨 🕅   🗘  | 🔎 自定义查 | 询               | 共 2 行      |
|         |                             |         |           |                |             |               |              |                      |        | 返回 |         |      |             |        |                 |            |

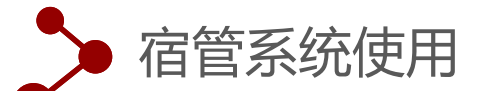

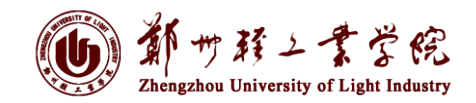

VTID

### 新生宿舍分配信息查询与修改

| 首页 🛃 | 新生宿舍分配管理(院系) 🛛         |                        |      |      |      |       |        |
|------|------------------------|------------------------|------|------|------|-------|--------|
| 自动分配 | 手动分配 🛛 💌 导出            |                        |      |      |      |       |        |
| 1    | 操作                     | 批次名称                   | 批次类别 | 分配类别 | 面向性别 | 面向层次  | 面向学生年级 |
|      | 查者 分配调整                | 2014级女生批次              | 老师安排 | 院系分配 | 女    | 本专科学生 | 2014   |
|      | 查看 分配调整 清除分配 申请情况 查看房源 | 2014级男生批次              | 老师安排 | 院系分配 | 男    | 本专科学生 | 2014   |
|      | 查看 分配调整 洁除分配 申请情况 查看房源 | 2014级研究生(女)批次          | 老师安排 | 院系分配 | 女    | 硕士生   | 2014   |
|      | 查看 分配调整 洁除分配 申诸情况 查看房源 | 2014级研究生 <b>(男)</b> 批次 | 老师安排 | 院系分配 | 男    | 硕士生   | 2014   |
|      |                        |                        |      |      |      |       |        |

#### 首页 🖸 新生宿舍分配管理(院系) 💆

以下是批次名称:2014级女生批次 年级:2014 面向性别:女 面向层次:本专科学生 的分配明细 计划学生数:2435 计划床位数:495 已分配数:1

|     |              |               |             |       | 宿舍区:     | ✔ 宿  | 『舍楼:        | ✔ 房间号: | 学生: | 🛍 查询 | 🤊 重置 |
|-----|--------------|---------------|-------------|-------|----------|------|-------------|--------|-----|------|------|
| ة 🤣 | 宿舍调整   📂 宿舍3 | 交換 🛛 🗙 删除 🛛 🔤 | 🛛 导出 🛛 🗾 返回 |       |          |      |             |        |     |      |      |
| 1   | 学号           | 姓名            | 性别          | 培养层次  | 院系       | 房间号  | 宿舍区         | 宿舍楼    |     |      |      |
|     | 541401040123 | 李雯雯           | 女           | 本专科学生 | 建筑环境工程学… | 1006 | <u> E</u> X | 附3#    |     |      |      |

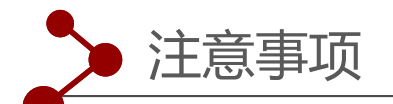

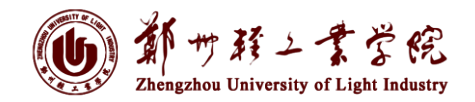

新生报到时,各院系及时在迎新系统、住宿系统完成相关操作,并录入报到、宿舍分配等相关数据。

2.迎新现场办理结束后,各院系将后续报到的学生继续在迎新和宿管系统中完成信息 录入,确保迎新数据准确完善。

3.各单位迎新办理人员名单若有变动,请于9月7号上午12:00前发送至邮箱: metc@zzuli.edu.cn(注:迎新操作只能使用教师账号,学生参与时可以使用教师账号 进行迎新业务办理)。

4. 迎新系统操作权限于9月7号12:00前分配完成,请参与人员进行权限测试,若有问题请及时联系,电话63556297。

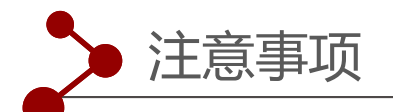

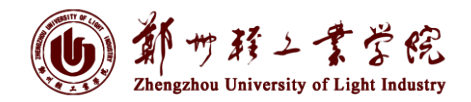

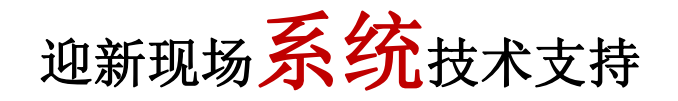

东风校区:刘茂 15737356816

科学校区: 王瑞 18768898255

迎新现场网络技术支持

科学校区: 闫奕壮 15838031537 东风校区: 曾鹏飞 13838398860

网络及系统保障总协调电话: 0371-63556297

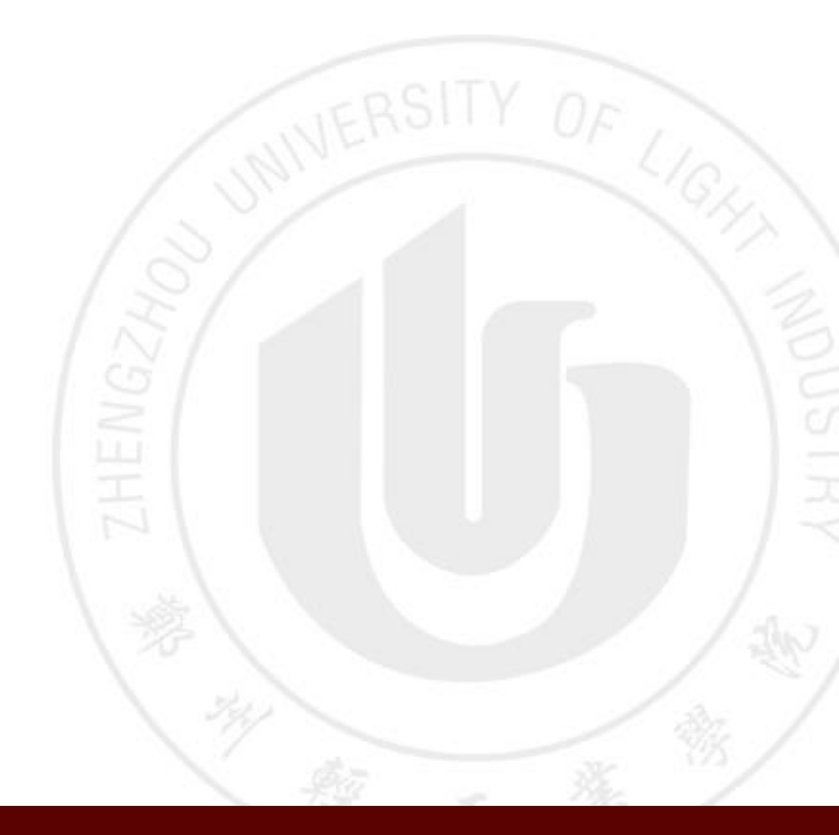

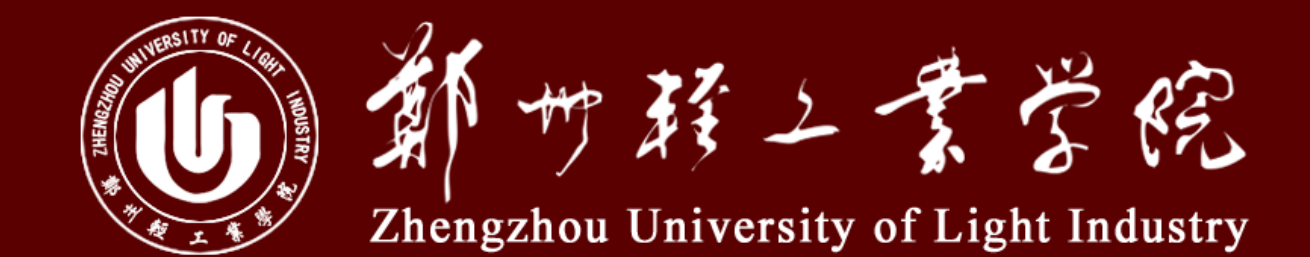

# 恳请各位光临和指导 谢谢!